## LOOKUP FUNCTIONS

#### lf - Else

Create two column "Marks" and "Grade"

If average is <50 then Grade is F</li>
If average is >50 but <65 Grade is C</li>
If average is >65 but <80 Grade is B</li>
If average is >80 Grade is A

#### Solution

# = IF (A2 <50, "F", IF (A2<65, "C", IF (A2<80, "B", "A")))

| Range        | Output |
|--------------|--------|
| 0-50         | F      |
| 50-65        | С      |
| 65-80        | В      |
| 80 and above | А      |

#### Lookup Tables: Syntax

- = Lookup(lookup\_value, lookup\_vector, [result\_vector])
  - lookup\_value is the value to search for in the lookup\_range
  - lookup\_vector is a single row or single column of data that is sorted in ascending order (the Lookup function searches for value in this range)
  - [result\_vector] is a single row or single column of data that is the same size as the lookup\_range; the Lookup function searches for the value in the lookup\_range and returns the value from the same position in the result\_range
- =Lookup(lookup\_value, array)
  - lookup\_value is the value to search for in the array (values must be in ascending order)
  - array is an array of values that contains both the values to search for and return

#### Lookup Tables (2)

#### Enter this example data:

|   | А         | В      | С | D                | E      |
|---|-----------|--------|---|------------------|--------|
| 1 | Frequency | Colour |   | Value to look up | Result |
| 2 | 4.14      | red    |   | 4.19             |        |
| 3 | 4.19      | orange |   | 5                |        |
| 4 | 5.17      | yellow |   | 7.66             |        |
| 5 | 5.77      | green  |   | 0                |        |
| 6 | 6.39      | blue   |   |                  |        |
| 7 |           |        |   |                  |        |

- We're going to use lookup to populate result with the corresponding colors
- Note that some values being looked up don't have exact matches

### Lookup Tables (3)

For each result cell, add a LOOKUP statement. The second part of the LOOKUP can refer to the entire first and second column (A:B)

|   | E2 - <i>f</i> =LOOKUP(D2,A:B) |        |   |                  |        |  |
|---|-------------------------------|--------|---|------------------|--------|--|
|   | А                             | В      | С | D                | E      |  |
| 1 | Frequency                     | Colour |   | Value to look up | Result |  |
| 2 | 4.14                          | red    |   | 4.19             | orange |  |
| 3 | 4.19                          | orange |   | 5                | orange |  |
| 4 | 5.17                          | yellow |   | 7.66             | blue   |  |
| 5 | 5.77                          | green  |   | 0                | #N/A   |  |
| 6 | 6.39                          | blue   |   |                  |        |  |
| 7 |                               |        |   |                  |        |  |

#### Lookup Tables (4)

 When Excel can't find an exact lookup match, it will try to substitute the closest one.

- If the lookup value is smaller than any value in the lookup, #N/A is displayed.
- Otherwise, the largest value smaller than the lookup value is used

#### Lookup Tables (5)

- VLOOKUP is similar to LOOKUP, but allows you to specify a specific column to return as the result. LOOKUP always returns the second column's value as a result.
- The syntax for the VLOOKUP function is: =VLOOKUP(lookup\_value, table\_array, col\_index\_num, [range\_lookup])